| 产品名称 | 绿色电力交易系统—— 双边交易                                           |
|------|-----------------------------------------------------------|
| 公司名称 | 北京悠呦科技有限公司                                                |
| 价格   | 1000.00/件                                                 |
| 规格参数 |                                                           |
| 公司地址 | 北京市平谷区中关村科技园区平谷园峪口新能源<br>产业基地峪阳路38号-23097(集群注册)(注册<br>地址) |
| 联系电话 | 010-52432761 18610912766                                  |

## 产品详情

11 双边交易

11.1 功能说明 实现绿色电力证书的双边协商交易功能。由发电企业和用户通过协商达成 交易意向,确定绿证交易相关信息。在开市期间,由发电企业申报交易信息 ,双方确认后交易达成。

11.2 功能步骤

(1)售方申报

在我的交易页面顶部查看双边交易开市时间段,并点击左侧快捷按钮【双 边交易】进入双边交易操作页面

进入双边交易页面,绿证双边交易申报方式采用售方申报,购方确认的形式。首先点击【购方】输入框在购方列表中选择本次交易的购方

选择购方完毕后,点击【交易申报】,选择需要进行交易的绿证,选择支付 方式(目前仅支持线下支付)并填写zui晚付款时间,在列表中输入交易的申报 单价及申报数量,复选框勾选编辑好的绿证商品,点击【确定】,完成绿证商品 的选择

选择交易绿证点击【确定】后,在确认信息弹窗核对交易申报信息,选择 认证方式,系统现支持 Ukey 认证和 e-交易认证两种方式。

1) Ukey 认证 选择 Ukey 认证方式,点击【确认】

在电脑上插入 Ukey, 弹出认证界面后输入正确的账号密码, 点击【确认】, 完成认证。

2) e-交易认证选择 e-交易认证方式,点击【确认】。

提示请在"e-交易" app 中进行确认,点击【确定】,并在"e-交易" app 中完成身份认证(功能步骤详见 17.3)。

认证成功,绿证双边交易申报成功,在页面下方可查看双边协商交易记录,等待购方确认。

(2)购方确认 购方在双边协商交易记录中查看售方申报的交易记录,点击【查看详情】 可查看到具体订单详情

确认好交易记录后,点击【确认】,选择认证方式,系统现支持 Ukey 认证 和 e-交易认证两种方式。点击【拒绝】,拒绝该笔交易,交易失效。

1) Ukey 认证 选择 Ukey 认证方式,点击【确认】

在电脑上插入 Ukey,弹出认证界面后输入正确的账号密码,点击【确认】,完成认证。

2) e-交易认证选择 e-交易认证方式,点击【确认】。

进行 " e-交易 " app 身份认证 ( 功能步骤详见 17.3 ) 。 身份认证成功后 , 完成购方确认操作。

(3)售方确认收款 购方完成确认,并付款给售方后,售方在双边协商交易记录中点击【确认 收款】。

选择认证方式,系统现支持 Ukey 认证和 e-交易认证两种方式。

1) Ukey 认证 选择 Ukey 认证方式,点击【确认】。

在电脑上插入 Ukey, 弹出认证界面后输入正确的账号密码, 点击【确认】, 完成认证。

2) e-交易认证选择 e-交易认证方式,点击【确认】

进行 " e-交易 " app 身份认证 ( 功能步骤详见 17.3 ) 。 身份认证成功后,完成售方确认收款操作;同时生成交易结果